# Juniper SRX 日本語マニュアル

# ポリシーベース IPsec VPN の CLI 設定

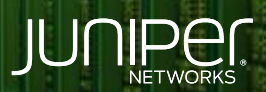

Driven by Experience

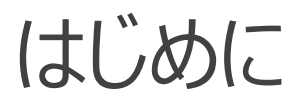

- ◆ 本マニュアルは、ポリシーベースの IPsec VPN の CLI 設定について説明します
- ◆ 手順内容は SRX300、Junos 21.2R3-S2 にて確認を実施しております
- ◆ 実際の設定内容やパラメータは導入する環境や構成によって異なります

各種設定内容の詳細は下記リンクよりご確認ください

https://www.juniper.net/documentation/

◆ 他にも多数の SRX 日本語マニュアルを「ソリューション&テクニカル情報サイト」に掲載しております <u>https://www.juniper.net/jp/ja/local/solution-technical-information/security.html</u>

2

ポリシーベース IPsec VPN

## 構成概要

- 2 つの SRX300 機器間 (機器 A、機器 B)でポリシーベースの IPsec VPN を設定
- Trust ゾーン / Untrust ゾーン間のセキュリティポリシーを設定し 通信を制御

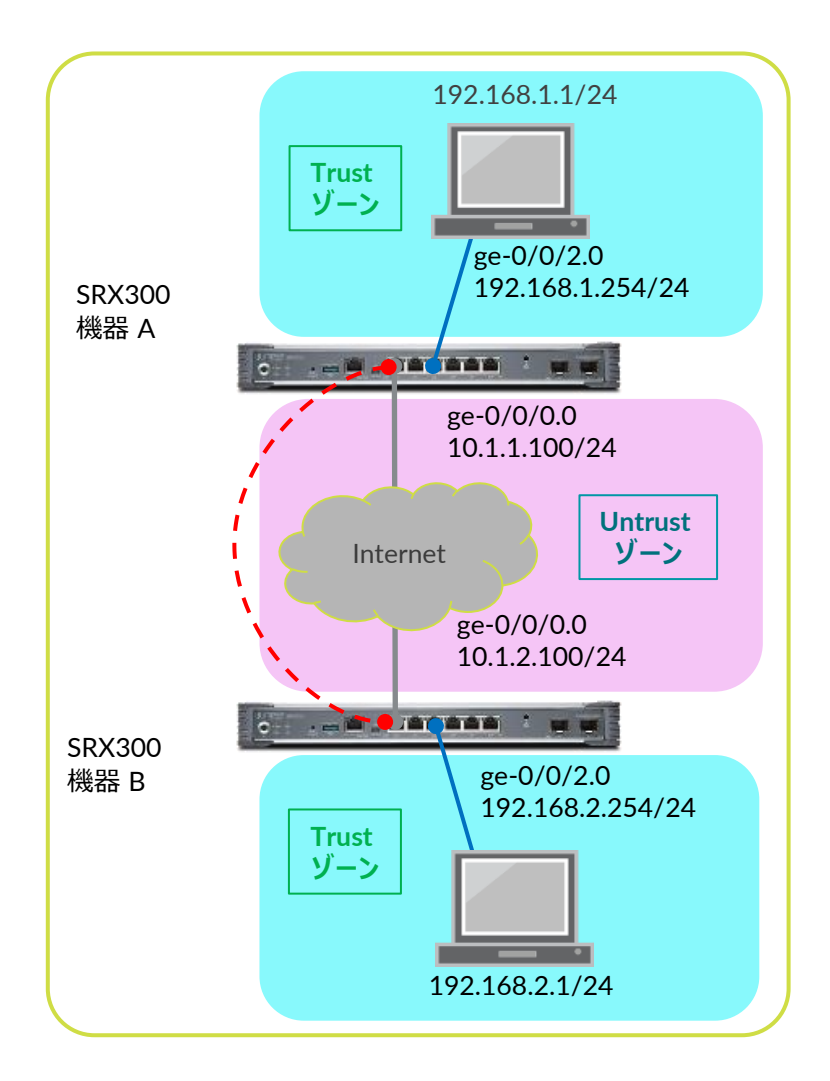

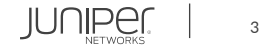

ポリシーベース IPsec VPN

## ・設定初期化、root パスワードの設定、ホスト名を設定します

## ※機器 A、機器 B それぞれの configuration <u>モードにて実行</u>

user@srx# delete
This will delete the entire configuration
Delete everything under this level? [yes,no] (no) yes

user@srx# set system root-authentication plain-text-password
New password: Juniper123
Retype new password: Juniper123

※機器 A にて設定 user@srx# set system host-name <u>SRX300-A</u>

※機器 B にて設定 user@srx# set system host-name SRX300-B

※機器 A、機器 B それぞれに実行 user@srx# commit commit completed

JUNIPer.

ポリシーベース IPsec VPN

## ・ インタフェースを設定します

#### ※機器 A にて設定

root@SRX300-A# set interfaces ge-0/0/0 unit 0 family inet address 10.1.1.100/24 root@SRX300-A# set interfaces ge-0/0/2 unit 0 family inet address 192.168.1.254/24

#### ※機器 B にて設定

root@SRX300-B# set interfaces ge-0/0/0 unit 0 family inet address 10.1.2.100/24 root@SRX300-B# set interfaces ge-0/0/2 unit 0 family inet address 192.168.2.254/24

# ・デフォルトルートを設定します ※構成例では 10.1.1.254 と 10.1.2.254 を Internet 側のデフォルトゲートウェイと想定

## ※機器 A にて設定

root@SRX300-A# set routing-options static route 0.0.0.0/0 next-hop 10.1.1.254

## ※機器 B にて設定

root@SRX300-B# set routing-options static route 0.0.0.0/0 next-hop 10.1.2.254

## セキュリティゾーンを設定します

#### ※機器 A にて設定

root@SRX300-A# set security zones security-zone Trust interfaces ge-0/0/2.0 root@SRX300-A# set security zones security-zone Trust address-book address 192.168.1.0 192.168.1.0/24 root@SRX300-A# set security zones security-zone Untrust address-book address 192.168.2.0 192.168.2.0/24 root@SRX300-A# set security zones security-zone Untrust interfaces ge-0/0/0.0 host-inbound-traffic system-services ike

#### ※機器 B にて設定

root@SRX300-B# set security zones security-zone Trust interfaces ge-0/0/2.0
root@SRX300-B# set security zones security-zone Trust address-book address 192.168.2.0 192.168.2.0/24
root@SRX300-B# set security zones security-zone Untrust address-book address 192.168.1.0 192.168.1.0/24
root@SRX300-B# set security zones security-zone Untrust interfaces ge-0/0/0.0 host-inbound-traffic system-services ike

#### Juniper Business Use Only

ポリシーベース IPsec VPN

## セキュリティポリシーを設定します

#### ※機器 A にて設定

root@SRX300-A# set security policies from-zone Trust to-zone Untrust policy TtoU match source-address 192.168.1.0 root@SRX300-A# set security policies from-zone Trust to-zone Untrust policy TtoU match destination-address 192.168.2.0 root@SRX300-A# set security policies from-zone Trust to-zone Untrust policy TtoU match application any root@SRX300-A# set security policies from-zone Trust to-zone Untrust policy TtoU then permit tunnel ipsec-vpn VPN-A root@SRX300-A# set security policies from-zone Untrust to-zone Trust policy UtoT match source-address 192.168.2.0 root@SRX300-A# set security policies from-zone Untrust to-zone Trust policy UtoT match source-address 192.168.2.0 root@SRX300-A# set security policies from-zone Untrust to-zone Trust policy UtoT match destination-address 192.168.1.0 root@SRX300-A# set security policies from-zone Untrust to-zone Trust policy UtoT match application any root@SRX300-A# set security policies from-zone Untrust to-zone Trust policy UtoT match application any root@SRX300-A# set security policies from-zone Untrust to-zone Trust policy UtoT match application any

#### ※機器 B にて設定

root@SRX300-B# set security policies from-zone Trust to-zone Untrust policy TtoU match source-address 192.168.2.0 root@SRX300-B# set security policies from-zone Trust to-zone Untrust policy TtoU match destination-address 192.168.1.0 root@SRX300-B# set security policies from-zone Trust to-zone Untrust policy TtoU match application any root@SRX300-B# set security policies from-zone Trust to-zone Untrust policy TtoU then permit tunnel ipsec-vpn VPN-B root@SRX300-B# set security policies from-zone Untrust to-zone Trust policy UtoT match source-address 192.168.1.0 root@SRX300-B# set security policies from-zone Untrust to-zone Trust policy UtoT match destination-address 192.168.2.0 root@SRX300-B# set security policies from-zone Untrust to-zone Trust policy UtoT match destination-address 192.168.2.0 root@SRX300-B# set security policies from-zone Untrust to-zone Trust policy UtoT match application any root@SRX300-B# set security policies from-zone Untrust to-zone Trust policy UtoT match application any root@SRX300-B# set security policies from-zone Untrust to-zone Trust policy UtoT match application any

ポリシーベース IPsec VPN

## ・ IKE ( Phase1 接続 プロファイル・ポリシー・ゲートウェイ)を設定します

## ※機器 A にて設定

| root@SRX300-A# | set | security | ike | proposal P1 authentication-method pre-shared-keys      |
|----------------|-----|----------|-----|--------------------------------------------------------|
| root@SRX300-A# | set | security | ike | proposal P1 dh-group group2                            |
| root@SRX300-A# | set | security | ike | proposal P1 authentication-algorithm sha1              |
| root@SRX300-A# | set | security | ike | proposal P1 encryption-algorithm aes-128-cbc           |
| root@SRX300-A# | set | security | ike | policy IKE-Policy mode main                            |
| root@SRX300-A# | set | security | ike | policy IKE-Policy proposals P1                         |
| root@SRX300-A# | set | security | ike | policy IKE-Policy pre-shared-key ascii-text "Junos123" |
| root@SRX300-A# | set | security | ike | gateway Gateway-A external-interface ge-0/0/0.0        |
| root@SRX300-A# | set | security | ike | gateway Gateway-A ike-policy IKE-Policy                |
| root@SRX300-A# | set | security | ike | gateway Gateway-A address 10.1.2.100                   |

#### ※機器 B にて設定

root@SRX300-B# set security ike proposal P1 authentication-method pre-shared-keys root@SRX300-B# set security ike proposal P1 dh-group group2 root@SRX300-B# set security ike proposal P1 authentication-algorithm sha1 root@SRX300-B# set security ike proposal P1 encryption-algorithm aes-128-cbc root@SRX300-B# set security ike policy IKE-Policy mode main root@SRX300-B# set security ike policy IKE-Policy proposals P1 root@SRX300-B# set security ike policy IKE-Policy pre-shared-key ascii-text "Junos123" root@SRX300-B# set security ike gateway Gateway-B external-interface ge-0/0/0.0 root@SRX300-B# set security ike gateway Gateway-B ike-policy IKE-Policy root@SRX300-B# set security ike gateway Gateway-B ike-policy IKE-Policy

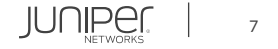

ポリシーベース IPsec VPN

## ・ IPsec ( Phase2 接続 プロポーサル・ポリシー・ VPN )を設定します

## ※機器 A にて設定

| root@SRX300-A# | set | security | ipsec | proposal H | P2 protocol esp                                          |
|----------------|-----|----------|-------|------------|----------------------------------------------------------|
| root@SRX300-A# | set | security | ipsec | proposal H | P2 authentication-algorithm hmac-shal-96                 |
| root@SRX300-A# | set | security | ipsec | proposal H | P2 encryption-algorithm aes-128-cbc                      |
| root@SRX300-A# | set | security | ipsec | policy IPs | sec-Policy proposals P2                                  |
| root@SRX300-A# | set | security | ipsec | policy IPs | <pre>sec-Policy perfect-forward-secrecy keys group</pre> |
| root@SRX300-A# | set | security | ipsec | vpn VPN-A  | ike gateway Gateway-A                                    |
| root@SRX300-A# | set | security | ipsec | vpn VPN-A  | ike ipsec-policy IPsec-Policy                            |

## ※機器 B にて設定

| root@SRX300-B# set security ipsec proposal P2 protocol esp                                          |
|----------------------------------------------------------------------------------------------------|
| root@SRX300-B# set security ipsec proposal P2 authentication-algorithm hmac-sha1-96                 |
| root@SRX300-B# set security ipsec proposal P2 encryption-algorithm aes-128-cbc                      |
| root@SRX300-B# set security ipsec policy IPsec-Policy proposals P2                                  |
| <pre>root@SRX300-B# set security ipsec policy IPsec-Policy perfect-forward-secrecy keys group</pre> |
| root@SRX300-B# set security ipsec vpn VPN-B ike gateway Gateway-B                                   |
| root@SRX300-B# set security ipsec vpn VPN-B ike ipsec-policy IPsec-Policy                           |

# TCP MSS 設定を調整します ※利用環境に合わせて調整する必要あり

## ※機器 A、機器 B にて設定

root@SRX300# set security flow tcp-mss ipsec-vpn mss 1350

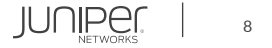

ポリシーベース IPsec VPN

## 設定の確認 1 (security ike)

#### ※機器 A

[edit]

root@SRX300-A# show security ike
proposal P1 {
 authentication-method pre-shared-keys
 dh-group group2;
 authentication-algorithm sha1;
 encryption-algorithm aes-128-cbc;

policy IKE-Policy {
 mode main;
 proposals P1;
 pre-shared-key ascii-text "\$9\$3bY4UjqQF/jHpBIRSys2gJjH"; ## SECRET-DATA

gateway Gateway-A {
 ike-policy IKE-Policy;
 address 10.1.2.100;
 external-interface ge-0/0/0.0;

#### ※機器 B

[edit]
root@SRX300-B# show security ike
proposal P1 {
 authentication-method pre-shared-keys;
 dh-group group2;
 authentication-algorithm sha1;
 encryption-algorithm aes-128-cbc;

# policy IKE-Policy { mode main; proposals P1; pre-shared-key ascii-text "\$9\$hL4yeM7-waZj-V.5Qz6/lKvLV"; ## SECRET-DATA

gateway Gateway-B {
 ike-policy IKE-Policy;
 address 10.1.1.100;
 external-interface ge-0/0/0.0;

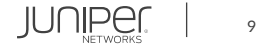

ポリシーベース IPsec VPN

設定の確認 2 (security ipsec 、security flow )

```
※機器 A
[edit]
root@SRX300-A# show security ipsec
proposal P2 {
   authentication-algorithm hmac-shal-96;
   encryption-algorithm aes-128-cbc;
policy IPsec-Policy {
    perfect-forward-secrecy {
    proposals P2;
vpn VPN-A {
   ike {
        gateway Gateway-A;
        ipsec-policy IPsec-Policy;
```

```
root@SRX300-A# show security flow
tcp-mss {
    ipsec-vpn {
        mss 1350;
    }
```

## ※機器 B

[edit]
root@SRX300-B# show security ipsec
proposal P2 {
 protocol esp;
 authentication-algorithm hmac-shal-96;
 encryption-algorithm aes-128-cbc;

```
policy IPsec-Policy {
    perfect-forward-secrecy {
```

keys group2; } proposals P2;

```
vpn VPN-B {
    ike {
        gateway Gateway-B;
        ipsec-policy IPsec-Policy;
    }
```

[edit]
root@SRX300-B# show security flow
tcp-mss {
 ipsec-vpn {
 mss 1350;
 }
}

ポリシーベース IPsec VPN

## 設定の確認 3 (security policies)

```
※機器 A
[edit]
root@SRX300-A# show security policies
            source-address 192.168.1.0;
            destination-address 192.168.2.0;
                    ipsec-vpn VPN-A;
from-zone Untrust to-zone Trust {
   policy UtoT {
           source-address 192.168.2.0;
           destination-address 192.168.1.0;
           application any;
                    ipsec-vpn VPN-A;
```

## ※機器 B

```
[edit]
root@SRX300-B# show security policies
       match {
            source-address 192.168.2.0;
           destination-address 192.168.1.0;
           permit {
from-zone Untrust to-zone Trust {
   policy UtoT {
       match {
            source-address 192.168.1.0;
           destination-address 192.168.2.0;
           application any;
                    ipsec-vpn VPN-B;
```

ポリシーベース IPsec VPN

## 設定の確認 4 (security zones)

```
※機器 A
[edit]
root@SRX300-A# show security zones
   address-book {
       address 192.168.1.0 192.168.1.0/24;
   interfaces {
       ge-0/0/2.0;
   address-book {
       address 192.168.2.0 192.168.2.0/24;
   interfaces {
       ge-0/0/0.0 {
            host-inbound-traffic {
                system-services {
                    ike;
```

## ※機器 B

```
[edit]
root@SRX300-B# show security zones
   address-book {
       address 192.168.2.0 192.168.2.0/24;
   interfaces {
       ge-0/0/2.0;
   address-book {
       address 192.168.1.0 192.168.1.0/24;
   interfaces {
       ge-0/0/0.0 {
           host-inbound-traffic {
                system-services {
                    ike;
```

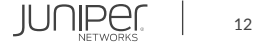

ポリシーベース IPsec VPN

## 設定の確認 5 (interfaces 、 routing-options )

```
※機器 A
[edit]
root@SRX300-A# show interfaces
        family inet {
            address 10.1.1.100/24;
        family inet {
            address 192.168.1.254/24;
root@SRX300-A# show routing-options
static {
```

```
※機器 B
[edit]
root@SRX300-B# show interfaces
ge-0/0/0 {
    unit 0 {
      family inet {
           address 10.1.2.100/24;
      }
    }
    ge-0/0/2 {
      unit 0 {
         family inet {
              address 192.168.2.254/24;
         }
      }
    }
    [edit]
root@SRX300-B# show routing-options
static {
         route 0.0.0/0 next-hop 10.1.2.254;
```

ポリシーベース IPsec VPN

## 動作の確認

#### ※機器 A

| root@SRX | <a-00ex< th=""><th>show</th><th>secur</th><th>ity</th><th>ike</th><th>security-a</th><th>associati</th><th>ons</th></a-00ex<> | show  | secur | ity  | ike | security-a | associati | ons  |
|----------|----------------------------------------------------------------------------------------------------|-------|-------|------|-----|------------|-----------|------|
| Index    | State                                                                                                    | Initi | ator  | cook | ie  | Responder  | cookie    | Mode |
| 3899019  | UP                                                                                                    | a9024 | 82689 | ddf8 | 32  | 981e51f940 | d2ebac5   | Main |
|          |                                                                                                    |       |       |      |     |            |           |      |

root@SRX300-A> show security ipsec security-associations Total active tunnels: 1 Total Ipsec sas: 1 ID Algorithm SPI Life:sec/kb Mon lsys Port Gateway <131073 ESP:aes-cbc-128/sha1 610cca75 3576/ unlim - root 500 10.1.2.100 >131073 ESP:aes-cbc-128/sha1 98053bc4 3576/ unlim - root 500 10.1.2.100

#### ※機器 B

| root@SR | K300-B> | show security ike | security-associat | lons |                |
|---------|---------|-------------------|-------------------|------|----------------|
| Index   | State   | Initiator cookie  | Responder cookie  | Mode | Remote Address |
| 5550467 | UP      | a902482689ddf832  | 981e51f94d2ebac5  | Main | 10.1.1.100     |

root@SRX300-B> show security ipsec security-associations Total active tunnels: 1 Total Ipsec sas: 1 ID Algorithm SPI Life:sec/kb Mon lsys Port Gateway <131073 ESP:aes-cbc-128/sha1 98053bc4 3333/ unlim - root 500 10.1.1.100 >131073 ESP:aes-cbc-128/sha1 610cca75 3333/ unlim - root 500 10.1.1.100

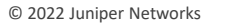

Remote Address

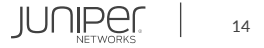

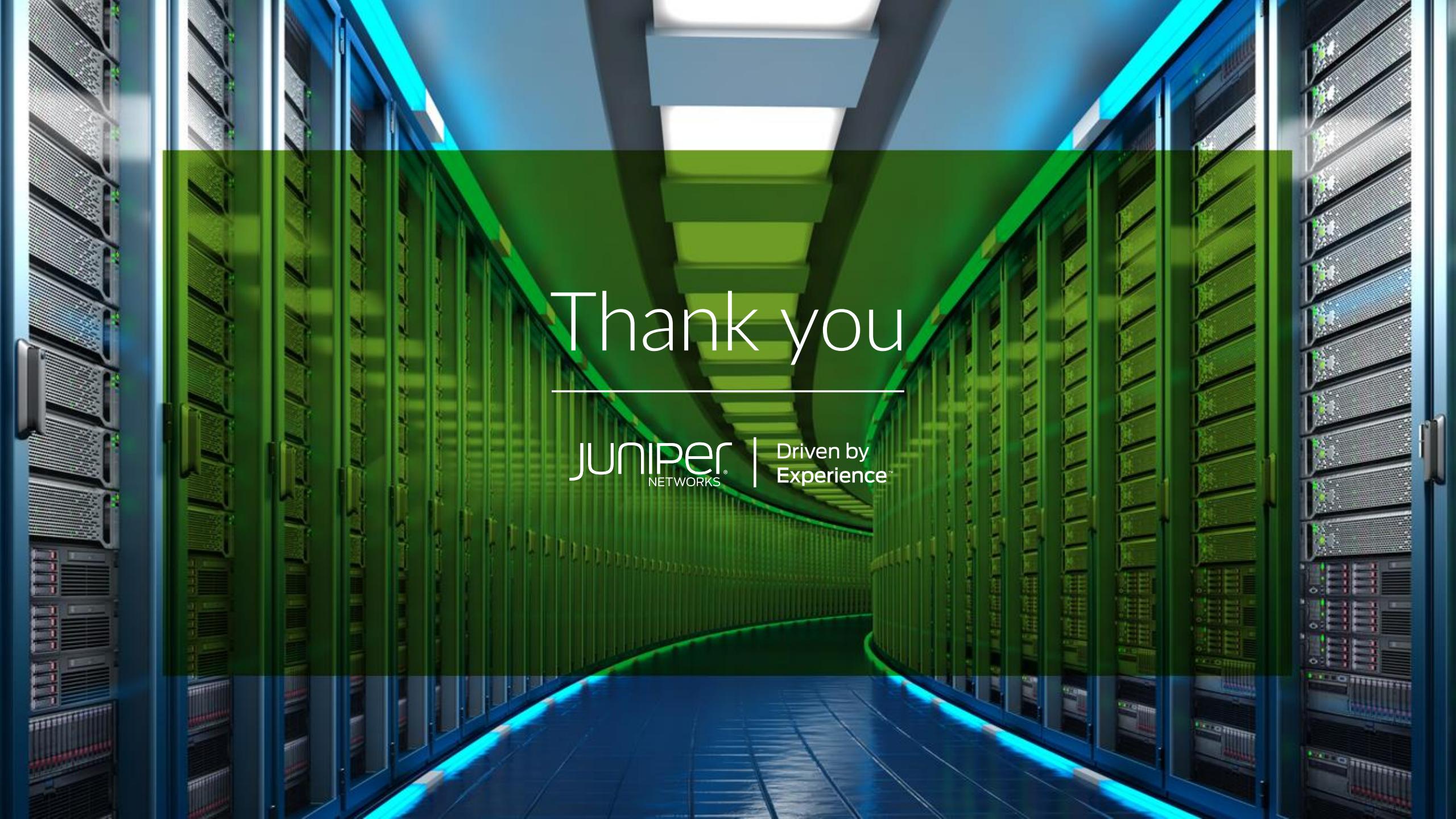